## CARDNET

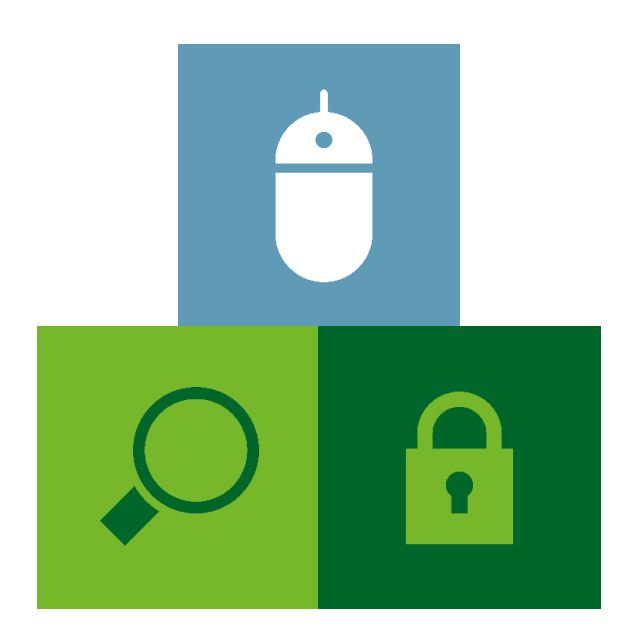

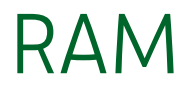

### Breakdown of Merchant Service Charge

February 2019

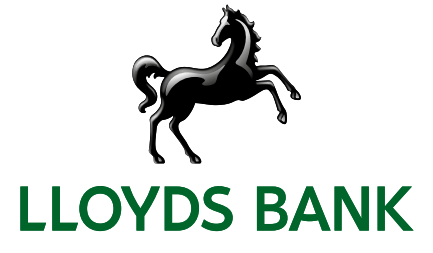

## Contents

| Logging in to RAM                                  | 1 |
|----------------------------------------------------|---|
| Merchant Service Charge and Interchange Fee on RAM | 1 |
| Further Help                                       | 3 |

# LOGGING IN TO RAM

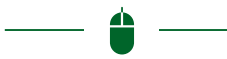

In order to log in to RAM you must have a User ID and Password

- If you have RAM user credentials please go to: www.omnipaygroup.com/acquirer and log into the portal
- If you need to set up RAM access please contact the Omnipay Helpdesk on 01268 297295 and our team will organise this for you

#### Merchant Service Charge and Interchange Fee on RAM

You can view your Merchant Service Charge (total cost) for each transaction and also separately, your Interchange Fee by following the process below:

#### Go to Transaction Activity>Processed Transactions:

| LLOYDS BA | NK 💏   CARDNET         |         |         |                      |                      |             |                         | 8000000          | - Cardnet   <u>Christine Brookes</u>   <u>Loqout</u> |
|-----------|------------------------|---------|---------|----------------------|----------------------|-------------|-------------------------|------------------|------------------------------------------------------|
| Profile   | Transaction Activity   | Funding | Reports | Merchant Activity    | Transaction Handling | Chargebacks | Merchant Administration | Customer Service | User Administration                                  |
|           | Processed Batches      |         | GBP     | Paymnt Acct Retail 💌 |                      |             |                         |                  |                                                      |
|           | Chargeback Status      |         |         |                      |                      |             |                         | 2                |                                                      |
|           | Retrieval Request      |         |         |                      |                      |             |                         |                  |                                                      |
|           | Suspense Transactions  |         |         |                      |                      |             |                         |                  |                                                      |
|           | Processed Transactions |         |         |                      |                      |             |                         |                  |                                                      |
|           | Custom Data Search     |         |         |                      |                      |             |                         |                  |                                                      |
| 1         |                        |         |         |                      |                      |             |                         |                  |                                                      |

Select the required date range (up to a 7 day period)

Click Search

|                                        | nsaction Activit    | y Fun           | nding | Reports         | Mercha       | ant Activity              | Transaction Ha           | indling Cha                              | rgebacks               | Mercha            | nt Administra              | tion Cus                           | tomer Serv   | ice U            | ser Administrat        | ion                 |
|----------------------------------------|---------------------|-----------------|-------|-----------------|--------------|---------------------------|--------------------------|------------------------------------------|------------------------|-------------------|----------------------------|------------------------------------|--------------|------------------|------------------------|---------------------|
|                                        |                     |                 |       | GBI             | P Paymnt Acc | t Retail 🔻                |                          |                                          |                        |                   |                            |                                    |              |                  | R 🖹 🖲                  |                     |
| saction Activity                       | » Processed         | I ransaction    | s     | II Marahanta    |              |                           |                          |                                          |                        |                   |                            |                                    |              |                  |                        |                     |
| ull Card No. or Las                    | selected me         | Ionani only     | 0 4   | Trans           | action Type: | All                       | ~                        | Acquirer BIN/ICA                         |                        | All               |                            | ×                                  |              |                  |                        |                     |
| Full or 4 character UTI: Acquirer Ref. |                     |                 |       |                 |              |                           |                          | Merchant Name:                           |                        |                   |                            | *                                  |              |                  |                        |                     |
| Internal Merchant Account: Auth Code:  |                     |                 |       |                 |              |                           |                          | Transaction Country: All                 |                        |                   |                            |                                    |              |                  |                        |                     |
| PI:                                    |                     |                 |       | Batch           | No.:         |                           | ]                        | Transaction Curr                         | ncy:                   | All Cur           | rencies                    | ~                                  |              |                  |                        |                     |
| rans. Amt From:                        |                     | 4/04/2010       |       | To:             |              | 02/04/2040                |                          | Terminal Id:                             | -4 / D-4-6 No          |                   |                            |                                    |              |                  |                        |                     |
| Using Date - Start                     | 4                   | 1/01/2019       |       | Liiu.           |              | 23/01/2019                |                          | Group by Mercina                         | nt / Batch No          | *: 🗋              |                            |                                    |              |                  |                        |                     |
| Search                                 |                     |                 | 1     |                 |              |                           |                          |                                          |                        |                   |                            |                                    |              |                  |                        |                     |
| chant Batch<br>Io. No.                 | Transaction<br>Date | Posting<br>Date | Туре  | Card<br>No. UTI | Status       | rans. Trans<br>Curr Amour | Acct. Acc<br>nt Curr Gro | t. Acct.<br>unt Commission<br>ss Charges | Acct.<br>Amount<br>Net | Capture<br>Method | Internal M<br>Batch<br>No. | Merch<br>Tran Acquire<br>Ref. Ref. | Auth<br>Code | Merchant<br>Name | Transaction<br>Country | Acquirer<br>BIN/ICA |
|                                        |                     |                 |       |                 |              | Prev Page                 | Next Page                |                                          |                        |                   |                            |                                    |              |                  |                        |                     |
|                                        |                     |                 |       |                 |              |                           |                          |                                          |                        |                   |                            |                                    |              |                  |                        |                     |

The Merchant Service Charge is the total of the Acct. Commission Charges and Additional Charges column. The Acct. Commission Charges column details the Interchange cost:

| Full Card No        | or Last 4 digit | s:              |                 | Trans | saction Type | All            |                 |               | ✓ Ac                     | quirer BIN/ICA:                |                        | All                       | ~                                                                                                    |                 |                      |
|---------------------|-----------------|-----------------|-----------------|-------|--------------|----------------|-----------------|---------------|--------------------------|--------------------------------|------------------------|---------------------------|----------------------------------------------------------------------------------------------------|-----------------|----------------------|
| Full or 4 char      | racter UTI:     |                 |                 | Acqu  | irer Ref.:   |                |                 |               | Me                       | erchant Name:                  |                        |                           | *                                                                                                    |                 |                      |
| Internal Merc       | chant Account:  |                 |                 | Auth  | Code:        |                |                 |               | Tr                       | ansaction Countr               | y:                     | All                       | <ul> <li>Image: A set of the set of the</li></ul> |                 |                      |
| FPI:                |                 |                 |                 | Batcl | h No.:       |                |                 |               | Tr                       | ansaction Curren               | cy:                    | All Currencies            | ~                                                                                                    |                 |                      |
| Trans. Amt.         | From:           |                 |                 | To:   |              |                |                 |               | Те                       | erminal Id:                    |                        | 1                         |                                                                                                    |                 |                      |
| Posting Date        | - Start         | 04/02/2019      |                 | End   |              | 04/            | 02/2019         |               | Gr                       | oup By Merchant                | / Batch No             |                           |                                                                                                    |                 |                      |
|                     |                 |                 |                 |       |              | 1              |                 | -             |                          |                                |                        |                           |                                                                                                    |                 |                      |
| Search              | 👲 Downloa       | b               |                 |       |              |                |                 |               |                          |                                |                        |                           |                                                                                                    |                 |                      |
| Transaction<br>Date | Posting<br>Date | Туре            | Card No.        | UTI   | Status       | Trans.<br>Curr | Trans<br>Amount | Acct.<br>Curr | Acct.<br>Amount<br>Gross | Acct.<br>Commission<br>Charges | Acct.<br>Amount<br>Net | Capture Method            | Internal<br>Batch No.                                                                                                    | Merch Tran Ref. | Acquirer Ref.        |
| 04/02/2019          | 04/02/2019      | Purchase        | 446261*****3227 |       | Cleared      | SEK            | 503.00          | GBP           | 42.21                    | 0.19                           | 42.02                  | eCommerce Channel Encrypt | 90434854774                                                                                                    | -               | 74255189035904348548 |
| 04/02/2019          | 04/02/2019      | Refund (Credit) | 448448*****9893 |       | Cleared      | SEK            | -120.00         | GBP           | -10.07                   | -0.17                          | -9.90                  | eCommerce Channel Encrypt | 90434854774                                                                                                    | -               | 74255189035904348548 |
| 04/02/2019          | 04/02/2019      | Purchase        | 453903*****3584 |       | Cleared      | SEK            | 1796.00         | GBP           | 150.73                   | 0.30                           | 150.43                 | Telephone Order           | 90434854774                                                                                                    | -               | 7425518903590434854  |
| 04/02/2019          | 04/02/2019      | Purchase        | 491889*****1772 |       | Cleared      | SEK            | 485.00          | GBP           | 40.70                    | 0.08                           | 40.62                  | eCommerce Channel Encrypt | <u>90434854774</u>                                                                                                    | -               | 7425518903590434854  |
| 04/02/2019          | 04/02/2019      | Purchase        | 453903*****8565 |       | Cleared      | SEK            | 1841.00         | GBP           | 154.50                   | 0.31                           | 154.19                 | SET/3D-SET authenticated  | 90434854774                                                                                                    |                 | 74255189035904348548 |
| 04/02/2019          | 04/02/2019      | Purchase        | 457241*****4836 |       | Cleared      | SEK            | 1362.00         | GBP           | 114.30                   | 0.23                           | 114.07                 | Telephone Order           | <u>90434854774</u>                                                                                                    |                 | 74255189035904348548 |
| 04/02/2019          | 04/02/2019      | Purchase        | 453903*****8026 |       | Cleared      | SEK            | 207.00          | GBP           | 17.37                    | 0.03                           | 17.34                  | SET/3D-SET authenticated  | 90434854774                                                                                                    |                 | 74255189035904348548 |
| 04/02/2019          | 04/02/2019      | Purchase        | 453903*****8155 |       | Cleared      | SEK            | 564.00          | GBP           | 47.33                    | 0.09                           | 47.24                  | SET/3D-SET authenticated  | 90434854774                                                                                                    | -               | 74255189035904348548 |
| 04/02/2019          | 04/02/2019      | Purchase        | 453903*****9219 |       | Cleared      | SEK            | 575.00          | GBP           | 48.26                    | 0.10                           | 48.16                  | SET/3D-SET authenticated  | 90434854774                                                                                                    |                 | 74255189035904348548 |
| 04/02/2019          | 04/02/2019      | Purchase        | 494118*****8019 |       | Cleared      | SEK            | 460.00          | GBP           | 38.60                    | 0.08                           | 38.52                  | COF Cardholder Init       | <u>90434854774</u>                                                                                                    | -               | 74255189035904348548 |
| 04/02/2019          | 04/02/2019      | Purchase        | 453903*****2638 |       | Cleared      | SEK            | 3012.00         | GBP           | 252.78                   | 0.51                           | 252.27                 | COF Cardholder Init       | 90434854774                                                                                                    |                 | 74255189035904348548 |
| <                   |                 |                 |                 |       |              |                |                 |               |                          |                                |                        |                           |                                                                                                    |                 | >                    |

(Further along the screen) – The **Additional Charges** column will detail the remaining elements making up the total Merchant Service Charge. It will detail the 'Scheme' and 'Acquirer Fee':

| Full Card N    | io. or Last 4 digits: |                 | Transaction T           | ype:         | All           | ✓ Acquirer             | BIN/ICA:            | All            |            |                | ~                               |                       |                            |                  |               |   |
|----------------|-----------------------|-----------------|-------------------------|--------------|---------------|------------------------|---------------------|----------------|------------|----------------|---------------------------------|-----------------------|----------------------------|------------------|---------------|---|
| Full or 4 ch   | aracter UTI:          |                 | Acquirer Ref.:          |              |               | Merchar                | t Name:             |                |            |                | <u> </u>                        |                       |                            |                  |               |   |
| Internal Me    | rchant Account:       |                 | Auth Code:              |              |               | Transac                | ion Country:        | All            |            | ~              |                                 |                       |                            |                  |               |   |
| FPI:           |                       | 2               | Batch No.:              |              |               | Transac                | ion Currency        | All            | Currencies |                | ~                               |                       |                            |                  |               |   |
| Trans. Amt.    | - From:               |                 | To:                     | L            |               | Termina                | l Id:               |                |            |                |                                 |                       |                            |                  |               |   |
| Posting Dat    | te - Start:           | 04/02/2019      | End:                    | C            | 14/02/2019    | Group B                | y Merchant /        | Batch No :     |            |                |                                 |                       |                            |                  |               |   |
| Search         | 👤 Download            |                 |                         |              |               |                        |                     |                |            |                | - i                             |                       | 1                          |                  |               |   |
| Method         | Internal<br>Batch No. | Merch Tran Ref. | Acquirer Ref.           | Auth<br>Code | Merchant Name | Transaction<br>Country | Acquirer<br>BIN/ICA | Area of Event  | FPI        | Expiry<br>Date | Internal<br>Merchant<br>Account | Additional<br>Charges | Posted<br>Tran.<br>Charges | E-Wallet<br>Type |               | ^ |
| nannel Encrypt | <u>90434854774</u>    |                 | 74255189035904348548298 | 004268       |               | United Kingdom         | 425518              | Domestic - UK  | UK P74     |                | (                               | 0.0501                | Charges                    |                  | 80Byte        |   |
| annel Encrypt  | 90434854774           | -               | 74255189035904348548447 | 286577       | -             | United Kingdom         | 425518              | Foreign - EMEA | 0ZA        |                |                                 | 0.0113                | Charges                    |                  | 80Byte        |   |
| B.             | 90434854774           | -               | 74255189035904348547837 | 406404       | -             | United Kingdom         | 425518              | Foreign - EMEA | NN2        |                |                                 | 0.061                 | Charges                    |                  | 80Byte        |   |
| annel Encrypt  | <u>90434854774</u>    | -               | 74255189035904348547989 | 091209       | -             | United Kingdom         | 425518              | Foreign - EMEA | NN2        |                |                                 | 0.05                  | Charges                    |                  | <u>80Byte</u> |   |
| uthenticated   | 90434854774           |                 | 74255189035904348548066 | 223312       | -             | United Kingdom         | 425518              | Foreign - EMEA | NM7        |                | _                               | 0.0614                | Charges                    |                  | 80Byte        |   |
| H.             | 90434854774           |                 | 74255189035904348548074 | 259767       | -             | United Kingdom         | 425518              | Foreign - EMEA | NN2        |                |                                 | 0.0573                | Charges                    |                  | <u>80Byte</u> |   |
| uthenticated   | 90434854774           |                 | 74255189035904348548082 | 661696       | -             | United Kingdom         | 425518              | Foreign - EMEA | NM7        |                |                                 | 0.0476                | Charges                    |                  | 80Byte        |   |
| uthenticated   | <u>90434854774</u>    | -               | 74255189035904348548108 | 610513       | -             | United Kingdom         | 425518              | Foreign - EMEA | NM7        |                |                                 | 0.0506                | <u>Charges</u>             |                  | <u>80Byte</u> |   |
| uthenticated   | 90434854774           | -               | 74255189035904348548140 | 320873       | -             | United Kingdom         | 425518              | Foreign - EMEA | NM7        |                |                                 | 0.0507                | Charges                    |                  | 80Byte        |   |
| er Init        | 90434854774           |                 | 74255189035904348548165 | 715561       | -             | United Kingdom         | 425518              | Foreign - EMEA | 068        |                |                                 | 0.0498                | Charges                    |                  | 80Byte        |   |
| er Init        | 90434854774           |                 | 74255189035904348548207 | 320301       | -             | United Kingdom         | 425518              | Foreign - EMEA | NN2        |                |                                 | 0.0712                | Charges                    |                  | 80Byte        | ~ |
| <              |                       |                 |                         |              |               |                        |                     |                |            |                |                                 |                       |                            |                  | >             |   |

Download the report by clicking on the **Download** button:

| Trans. Amt.<br>Posting Date | From:<br>- Start: | 08/02 | /2010                |                 | To:<br>End: | 08/02/2019 | 3  | T<br>C | erminal Id:<br>Croup By M | orchant / Ba     | tch No.:      |                         |                               |                       |                |                       |   |
|-----------------------------|-------------------|-------|----------------------|-----------------|-------------|------------|----|--------|---------------------------|------------------|---------------|-------------------------|-------------------------------|-----------------------|----------------|-----------------------|---|
| Scarch                      | Download          |       |                      |                 |             |            |    |        |                           |                  | _             |                         |                               |                       |                |                       |   |
| Merchant N                  | Cancel            |       | I ransaction<br>Date | Posting<br>Date |             |            | um | Status | Trans.<br>Curr            | I rans<br>Amount | Acct.<br>Curr | Acel<br>Amount<br>Gross | Acct<br>Commission<br>Charges | Acct<br>Amount<br>Net | Capture Method | Internal<br>Batch No. | ^ |

| Column J (Acct. Commission Charges) + Column L (Additional Charges) |
|---------------------------------------------------------------------|
| = Total Merchant Service Charge per transaction:                    |

|   | A            | В                | С            | D        | E   | F       | G            | н          | 1                  | J                        | к                | L                  | М              | N         |
|---|--------------|------------------|--------------|----------|-----|---------|--------------|------------|--------------------|--------------------------|------------------|--------------------|----------------|-----------|
| 1 | Batch No.    | Transaction Date | Posting Date | Туре     | UTI | Status  | Trans Amount | Acct. Curr | Acct. Amount Gross | Acct. Commission Charges | Acct. Amount Net | Additional Charges | TOTAL COST     |           |
| 2 | ADV190209_01 | 20190208         | 20190208     | Purchase |     | Cleared | 658          | GBP        | 54.48              | 0.11                     | 54.37            | 0.0513             | =sum(J2+       |           |
| 3 | ADV190209_01 | 20190208         | 20190208     | Purchase |     | Cleared | 534          | GBP        | 44.21              | 0.09                     | 44.12            | 0.05 SL            | JM(number1, [n | umber2],) |
| 4 | ADV190209_01 | 20190208         | 20190208     | Purchase |     | Cleared | 869          | GBP        | 71.94              | 0.14                     | 71.8             | 0.0531             |                |           |
| 5 | ADV190209_01 | 20190208         | 20190208     | Purchase |     | Cleared | 439          | GBP        | 36.34              | 0.07                     | 36.27            | 0.0495             |                |           |
| 6 | ADV190209_01 | 20190208         | 20190208     | Purchase |     | Cleared | 1208         | GBP        | 100.01             | 0.2                      | 99.81            | 0.0559             |                |           |
| 7 | ADV190209_01 | 20190208         | 20190208     | Purchase |     | Cleared | 362          | GBP        | 29.97              | 0.06                     | 29.91            | 0.0489             |                |           |
| 8 | ADV190209_01 | 20190208         | 20190208     | Purchase |     | Cleared | 362          | GBP        | 29.97              | 0.06                     | 29.91            | 0.0489             |                |           |
| 0 | ADV100300 01 | 20100200         | 20100200     | Dunchase |     | Classed | 226          | CBD        | 36.00              | 0.00                     | 36.04            | 0.0400             |                |           |
| M | A            | В                | С            | D        | E   | F       | G            | Н          | 1                  | j j                      | K                | L                  | M              | N         |
| 1 | Batch No.    | Transaction Date | Posting Date | Туре     | UTI | Status  | Trans Amount | Acct. Curr | Acct. Amount Gross | Acct. Commission Charges | Acct. Amount Net | Additional Charges | TOTAL COST     |           |
| 2 | ADV190209 01 | 20190208         | 20190208     | Purchase |     | Cleared | 658          | GBP        | 54.48              | 0.11                     | 54.37            | 0.0513             | =sum(J2+L2     |           |
| 3 | ADV190209_01 | 20190208         | 20190208     | Purchase |     | Cleared | 534          | GBP        | 44.21              | 0.09                     | 44.12            | 0.05 SL            | JM(number1, [n | umber2],) |
| 4 | ADV190209_01 | 20190208         | 20190208     | Purchase |     | Cleared | 869          | GBP        | 71.94              | 0.14                     | 71.8             | 0.0531             |                |           |
| 5 | ADV190209_01 | 20190208         | 20190208     | Purchase |     | Cleared | 439          | GBP        | 36.34              | 0.07                     | 36.27            | 0.0495             |                |           |
| 6 | ADV190209_01 | 20190208         | 20190208     | Purchase |     | Cleared | 1208         | GBP        | 100.01             | 0.2                      | 99.81            | 0.0559             |                |           |
| 7 | ADV190209_01 | 20190208         | 20190208     | Purchase |     | Cleared | 362          | GBP        | 29.97              | 0.06                     | 29.91            | 0.0489             |                |           |
| 8 | ADV190209_01 | 20190208         | 20190208     | Purchase |     | Cleared | 362          | GBP        | 29.97              | 0.06                     | 29.91            | 0.0489             |                |           |
| 2 |              |                  |              |          |     |         |              |            |                    |                          |                  |                    |                |           |
| 4 | A            | В                | C            | 0        | E   | F       | G            | н          |                    | J                        | ĸ                | L                  | M              | N 🔺       |
| 1 | Batch No.    | Transaction Date | Posting Date | Type     | UII | Status  | Irans Amount | Acct. Curr | Acct. Amount Gross | Acct. Commission Charges | Acct. Amount Net | Additional Charges | TOTAL COST     |           |
| 2 | ADV190209_01 | 20190208         | 20190208     | Purchase |     | Cleared | 658          | GBP        | 54.48              | 0.11                     | . 54.37          | 0.0513             | 0.1613         |           |
| 3 | ADV190209_01 | 20190208         | 20190208     | Purchase |     | Cleared | 534          | GBP        | 44.21              | 0.09                     | 44.12            | 0.0503             |                | -         |
| 4 | ADV190209_01 | 20190208         | 20190208     | Purchase |     | Cleared | 869          | GBP        | 71.94              | 0.14                     | 71.8             | 0.0531             |                |           |
| 5 | ADV190209_01 | 20190208         | 20190208     | Purchase |     | Cleared | 439          | GBP        | 36.34              | 0.07                     | 36.27            | 0.0495             |                |           |
| 6 | ADV190209_01 | 20190208         | 20190208     | Purchase |     | Cleared | 1208         | GBP        | 100.01             | 0.2                      | 99.81            | 0.0559             |                |           |

You can obtain further detail on the fees by clicking on the Charges in the

#### Posted Transaction Charges column:

| FPI:          | FPI: Batch No.:       |                 |                         |              |               | Transactio             | on Currency:        | All Cu         | irrencies |                | ~                               |                       |                            |                  |        |   |
|---------------|-----------------------|-----------------|-------------------------|--------------|---------------|------------------------|---------------------|----------------|-----------|----------------|---------------------------------|-----------------------|----------------------------|------------------|--------|---|
| Trans. Amt.   | - From:               |                 | To:                     |              |               | Terminal I             | d:                  | 8              |           |                |                                 |                       |                            |                  |        |   |
| Posting Dat   | e - Start:            | 21/01/2019      | End:                    | 23/0         | 01/2019 🗷     | Group By               | Merchant / E        | latch No.:     |           |                |                                 |                       |                            |                  |        |   |
| G. Search     |                       |                 |                         |              |               |                        |                     |                |           |                |                                 |                       |                            |                  |        |   |
|               | E Bounioud            |                 | 1                       |              |               |                        |                     |                | 1         |                |                                 |                       |                            |                  |        |   |
| Method        | Internal<br>Batch No. | Merch Tran Ref. | Acquirer Ref.           | Auth<br>Code | Merchant Name | Transaction<br>Country | Acquirer<br>BIN/ICA | Area of Event  | FPI       | Expiry<br>Date | Internal<br>Merchant<br>Account | Additional<br>Charges | Posted<br>Tran.<br>Charges | E-Wallet<br>Type |        | ^ |
| annel Encrypt | 90332489012           | -               | 74255189023903324890744 | 766877       | -             | United Kingdom         | 425518              | Foreign - EMEA | 0Z7       |                |                                 | 0.0532                | Charges                    |                  | 80Byte | - |
| annel Encrypt | 90332489012           | -               | 74255189023903324891379 | 991417       | -             | United Kingdom         | 425518              | Foreign - EMEA | NN2       |                |                                 | 0.0544                | Charges                    |                  | 80Byte |   |
| thenticated   | 90332489012           | -               | 74255189023903324891395 | 104487       | -             | United Kingdom         | 425518              | Foreign - EMEA | NM7       |                |                                 | 0.0551                | Charges                    |                  | 80Byte |   |
| annel Encrypt | 90332489012           | -               | 74255189023903324891411 | 221303       | -             | United Kingdom         | 425518              | Foreign - EMEA | NN2       |                |                                 | 0.0719                | Charges                    |                  | 80Byte |   |
| annel Encrypt | <u>90332489012</u>    | -               | 74255189023903324891486 | 286164       | -             | United Kingdom         | 425518              | Domestic - UK  | 035       |                |                                 | 0.0607                | Charges                    |                  | 80Byte |   |
| thenticated   | 90332489012           | -               | 74255189023903324890173 | 700061       | -             | United Kingdom         | 425518              | Foreign - EMEA | NM7       |                |                                 | 0.0584                | Charges                    |                  | 80Byte |   |
| annel Encrypt | 90332489012           |                 | 74255189023903324890280 | 136058       | -             | United Kingdom         | 425518              | Foreign - EMEA | NN2       |                |                                 | 0.051                 | Charges                    |                  | 80Byte |   |
| thenticated   | 90332489012           |                 | 74255189023903324890397 | 880730       | -             | United Kingdom         | 425518              | Foreign - EMEA | NM7       |                |                                 | 0.0561                | Charges                    |                  | 80Byte |   |
| ır            | 90332489012           |                 | 74255189023903324890413 | 369686       | -             | United Kingdom         | 425518              | Foreign - EMEA | NN2       |                |                                 | 0.0464                | Charges                    |                  | 80Byte |   |
| thenticated   | 90332489012           | -               | 74255189023903324890421 | 311428       | -             | United Kingdom         | 425518              | Foreign - EMEA | NM7       |                |                                 | 0.0924                | Charges                    |                  | 80Byte |   |
| thenticated   | 90332489012           |                 | 74255189023903324890439 | 725997       | -             | United Kingdom         | 425518              | Foreign - EMEA | NM7       |                |                                 | 0.0522                | Charges                    |                  | 80Byte | ~ |
| <             |                       |                 |                         |              |               |                        |                     |                |           |                |                                 |                       |                            |                  | >      |   |
|               |                       |                 |                         | Prev Pa      | ige Next Page | 1 - 100                | (10000)             |                |           |                |                                 |                       |                            |                  |        |   |

#### Further Help

If you have any queries relating to RAM please call the Helpdesk on **01268 297295** 

Or you can visit the Cardnet website

https://lloydsbankcardnet.com/additionalservices/reporting/ for further guides and help.

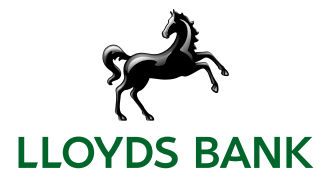

CRD00090 (02/19)